# <English>

# For Android<sup>™</sup> device users

To use AppRadio Mode with an Android device connected to this product, you should adjust the size of the Android window on the screen of this product.

➡ For details of AppRadio Mode, refer to the Operation Manual.

## 1 Display the AppRadio Mode screen.

● For details of operations, refer to the chapter of Using AppRadio Mode in the Operation Manual.

## 2 Press the HOME button to display the "Top Menu" screen.

# 3 Touch in the "Top Menu" screen.

### 4 Touch [App settings].

5 Touch [Android Video Adj.].

### 6 Touch the item to adjust the size of the Android window.

You can easily adjust the display size of the Android window by launching an application and switching to horizontal display on your Android device.

## <Français>

# Pour les utilisateurs d'un appareil Android™

Pour utiliser AppRadio Mode avec un appareil Android connecté à ce produit, vous devez ajuster la taille de la fenêtre Android sur l'écran de ce produit.

➔ Pour en savoir plus sur AppRadio Mode, reportez-vous au Manuel de fonctionnement.

#### 1 Affiche l'écran AppRadio Mode.

● Pour en savoir plus sur les opérations, consultez le chapitre Utilisation de AppRadio Mode dans le Manuel de fonctionnement.

### 2 Appuyez sur le bouton HOME pour afficher l'écran "Menu supérieur".

- 3 Touchez 🚺 sur l'écran "Menu supérieur".
- 4 Touchez [Param. app].
- 5 Touchez [Réglage vidéo Android].

### 6 Touchez l'élément pour ajuster la taille de la fenêtre Android.

Vous pouvez facilement ajuster la taille d'affichage de la fenêtre Android en lançant une application et en basculant sur l'affichage horizontal sur votre appareil Android.

### <Italiano>

# Per utenti di dispositivi Android™

Per utilizzare AppRadio Mode con un dispositivo Android collegato a questo prodotto, è necessario regolare le dimensioni della finestra di Android sullo schermo del prodotto.

Per i dettagli su AppRadio Mode, vedere il Manuale di funzionamento.

### 1 Visualizza la schermata AppRadio Mode.

• Per informazioni dettagliate sul funzionamento, vedere il capitolo Uso di AppRadio Mode nel Manuale di funzionamento.

### 2 Premere il pulsante HOME per visualizzare la schermata "Menu top".

# 3 Toccare sulla schermata "Menu top".

### 4 Toccare [App].

5 Toccare [Reg. Video Android].

### 6 Per regolare le dimensioni della finestra di Android, toccare l'elemento.

È possibile regolare facilmente le dimensioni della finestra di Android avviando un'applicazione e passando alla visualizzazione orizzontale sul dispositivo Android.

# <Español>

# Para usuarios con dispositivos Android™

Para utilizar AppRadio Mode con un dispositivo Android conectado a este producto, debe ajustar el tamaño de la ventana de Android en la pantalla de este producto.

Para los detalles sobre AppRadio Mode, consulte el Manual de operación.

# 1 Muestra la pantalla AppRadio Mode.

● Para los detalles de las operaciones, consulte el capítulo de Uso del AppRadio Mode en el Manual de operación.

# 2 Pulse el botón HOME para visualizar la pantalla "Menú superior".

# 3 Pulse 🚺 en la pantalla "Menú superior".

# 4 Pulse [Config. aplic.].

5 Pulse [Aj. Vídeo Android].

## 6 Pulse el elemento para ajustar el tamaño de la ventana de Android.

Puede ajustar fácilmente el tamaño de visualización de la ventana de Android ejecutando una aplicación y cambiando a visualización horizontal en su dispositivo Android.

# <Deutsch>

# Für Benutzer von Android™-Geräten

Um AppRadio Mode mit einem mit diesem Produkt verbundenen Android-Gerät zu nutzen, sollten Sie die Größe des Android-Fensters auf dem Bildschirm dieses Produkts einstellen.

Cinzelheiten zum AppRadio Mode siehe Bedienungsanleitung.

## 1 Zum Aufrufen des Bildschirms AppRadio Mode.

• Einzelheiten zur Bedienung entnehmen Sie bitte dem Kapitel Verwenden von AppRadio Mode in der Bedienungsanleitung.

# 2 Drücken Sie die HOME-Taste, um den Bildschirm "Hauptmenü" einzublenden.

3 Berühren Sie 🗱 auf dem Bildschirm "Hauptmenü".

# 4 Berühren Sie [Apps].

5 Berühren Sie [Android Videoeinst.].

### 6 Berühren Sie das Element, um die Größe des Android-Fensters einzustellen.

Die Anzeigegröße des Android-Fensters lässt sich durch Starten einer Applikation und Schalten auf horizontale Anzeige beim Android-Gerät mühelos einstellen.

# <Nederlands>

# Voor gebruikers van een Android™ apparaat

Om AppRadio Mode te kunnen gebruiken terwijl er een Android apparaat is verbonden met dit product, moet u de afmetingen van het Android venster op het scherm van dit product aanpassen.

Caradpleeg de Bedieningshandleiding voor details over AppRadio Mode.

# 1 Open het AppRadio Mode scherm.

• Raadpleeg voor details over de bediening het hoofdstuk Gebruik van de AppRadio Mode in de Bedieningshandleiding.

# 2 Druk op de HOME toets om het "Top Menu" scherm weer te geven.

# 3 Tip 🏠 aan op het "Top Menu" scherm.

- 4 Tip [App-inst.] aan.
- 5 Tip [Android Vid. Aanp.] aan.

### 6 Tip het item aan om de afmetingen van het Android venster aan te passen.

U kunt de afmetingen van het Android venster gemakkelijk aanpassen door een applicatie op te starten en over te schakelen naar horizontale weergave op uw Android apparaat.